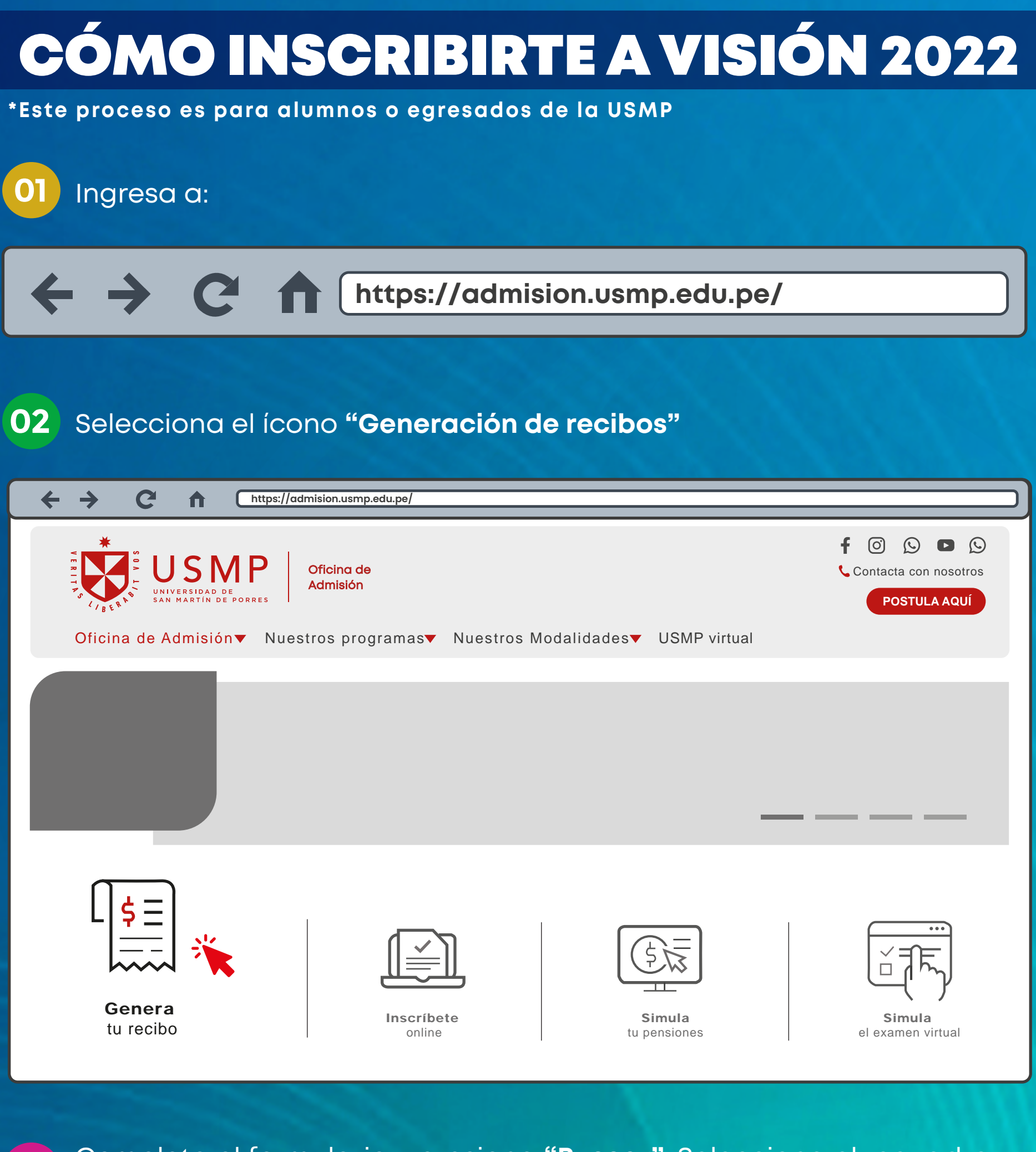

O3 Completa el formulario y presiona **"Buscar"**. Selecciona el recuadro con tus datos.

 Image: preinscripcion.usmp.edu.pe/Preinscripcion/GenerarRecibo.aspx

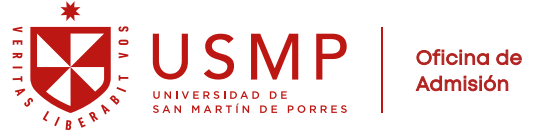

| – Datos del                                                  | Postulante                                                                                 |                                                                                                    |                                                                                       |                                        |                                      |                                   |
|--------------------------------------------------------------|--------------------------------------------------------------------------------------------|----------------------------------------------------------------------------------------------------|---------------------------------------------------------------------------------------|----------------------------------------|--------------------------------------|-----------------------------------|
|                                                              |                                                                                            | DNI 🗸                                                                                                    | 71546586                                                                              | 2                                      |                                      |                                   |
|                                                              |                                                                                            | Apellido Paterno                                                                                                    | SAN MARTÍN                                                                            | ]                                      |                                      |                                   |
|                                                              |                                                                                            | Apellido Materno                                                                                                    | MARTINIANA                                                                            | ]                                      |                                      |                                   |
|                                                              |                                                                                            | Nombres                                                                                                    | PACO                                                                                  | ]                                      |                                      |                                   |
|                                                              |                                                                                            | Teléfono                                                                                                    | 555 2331                                                                              | ]                                      |                                      |                                   |
|                                                              |                                                                                            | Correo                                                                                                    | PACO.SANMAR@                                                                          | ]                                      |                                      |                                   |
|                                                              |                                                                                            |                                                                                                    |                                                                                       |                                        |                                      |                                   |
|                                                              |                                                                                            | Buscar                                                                                                    | Limpiar Datos                                                                         |                                        |                                      |                                   |
| Se ha encont<br><b>Si los datos l</b> e                      | rado postulante(s) cor<br>e corresponden selecci                                           | Buscar<br>los datos ingresados.<br>one el registro, caso co                                                         | Limpiar Datos                                                                         | nensaje.                               | X                                    | ]                                 |
| Se ha encont<br>Si los datos la<br>Nombres                   | rado postulante(s) cor<br>e corresponden selecci<br>Apellido Pater                         | Buscar<br>Buscar<br>I los datos ingresados.<br>one el registro, caso co<br>no Apellido Mater                        | Limpiar Datos<br>ontrario ignore este m<br>rno Número de N                            | nensaje.<br><b>Iatrícula</b>           | X<br>Nº Documento                    | ]                                 |
| Se ha encont<br>Si los datos la<br>Nombres<br>PACO           | rado postulante(s) con<br>e corresponden selecci<br>Apellido Pater<br>PORRES               | Buscar<br>Buscar<br>I los datos ingresados.<br>one el registro, caso co<br>no Apellido Mater<br>SANTO               | Limpiar Datos<br>ontrario ignore este m<br>rno Número de N<br>0000456897              | nensaje.<br><b>Aatrícula</b><br>B      | X<br>Nº Documento<br>71322561        | Seleccion<br>el recugo            |
| Se ha encont<br>Si los datos la<br>Nombres<br>PACO<br>• PACO | rado postulante(s) con<br>e corresponden selecci<br>Apellido Pater<br>PORRES<br>SAN MARTÍN | Buscar<br>Buscar<br>I los datos ingresados.<br>one el registro, caso co<br>no Apellido Mater<br>SANTO<br>MARTINIANA | Limpiar Datos<br>ontrario ignore este m<br>mo Número de N<br>0000456897<br>0000456445 | nensaje.<br><b>Matrícula</b><br>8<br>4 | X° Documento<br>71322561<br>71311085 | Seleccion<br>el recuad<br>con tus |

En Datos de Recibo, elige la opción "<u>EPU's / Instituciones</u>". Selecciona SEDE: LIMA, así pertenezcas a otra sede, completa los datos y presiona el botón: Generar Recibo.

| C     Image: Sector of the sector of the secto |                               |                        |  |  |  |  |  |  |
|----------------------------------------------------------------------------------------------------|-------------------------------|------------------------|--|--|--|--|--|--|
| Pregrado Ciclo Cero Postgra                                                                                                    | ado Virtual Centro de Idiomas | EPUS's / Instituciones |  |  |  |  |  |  |
| Sede                                                                                                    | LIMA                          | ~                      |  |  |  |  |  |  |
| Escuela                                                                                                    | DIRECCIÓN ESCUELA DE ING. DE  | SIS. 🗸                 |  |  |  |  |  |  |
| Año                                                                                                    | 2022                          | ~                      |  |  |  |  |  |  |
| EPU's / Inst.                                                                                                    | CONGRESO INTERNACIONAL VISI   | IÓN 🗸                  |  |  |  |  |  |  |
| Generar Recibo                                                                                                    |                               |                        |  |  |  |  |  |  |

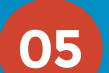

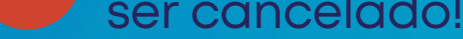

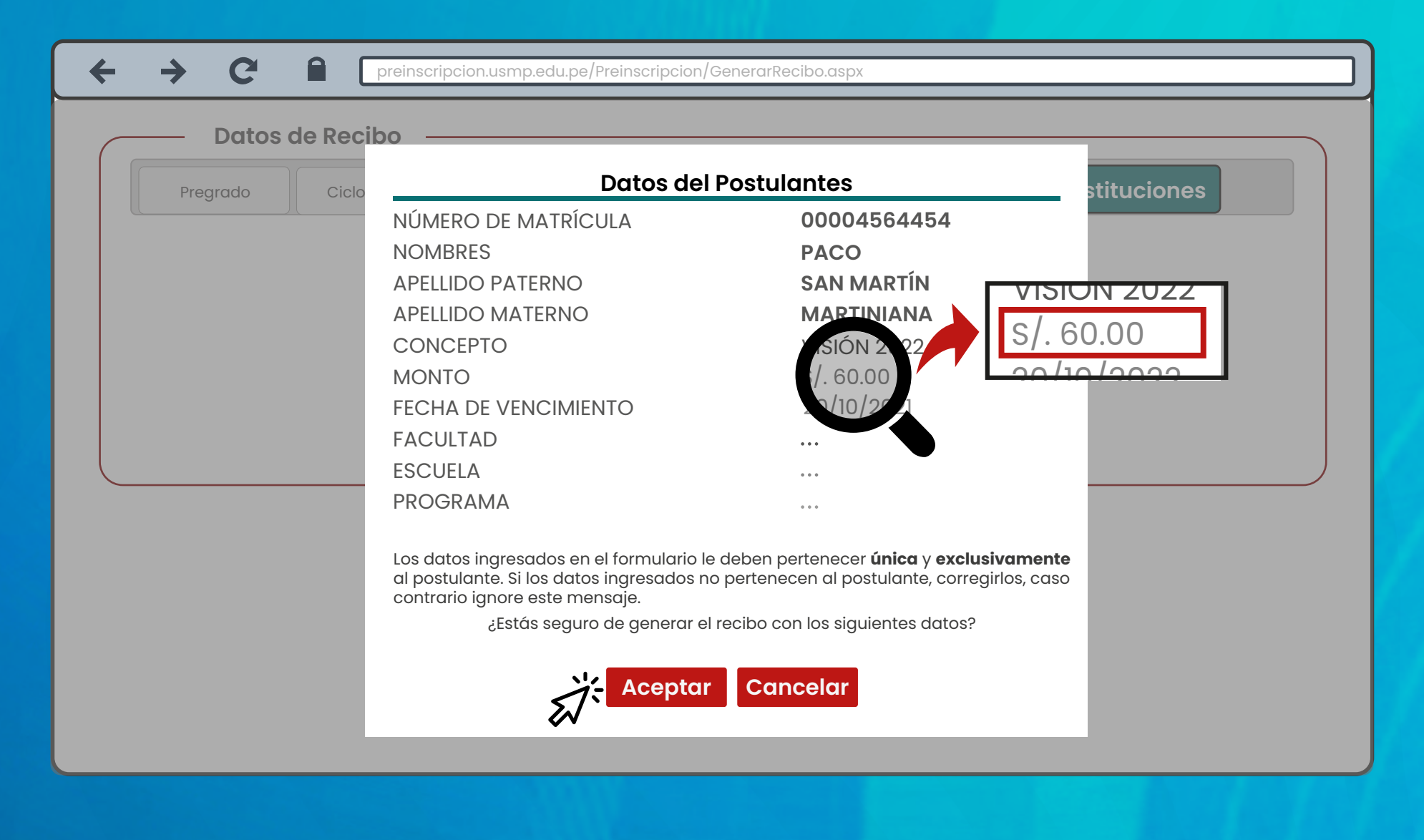

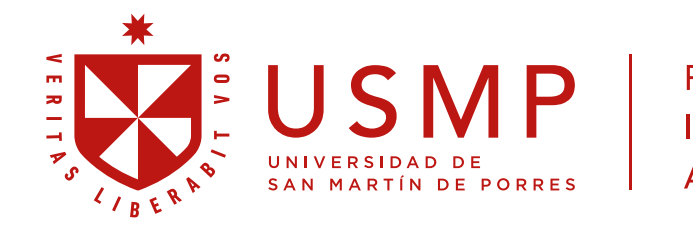

Facultad de Ingeniería y Arquitectura